# ROTEIRO PARA CADASTRAMENTO DE PROCURADORIAS DE EMPRESAS PÚBLICAS E PRIVADAS NO SISTEMA PJe

#### SOLICITANDO O CADASTRAMENTO DA EMPRESA COMO PROCURADORIA NO SISTEMA PJe

Conforme disposto na Resolução Conjunta GP/CR/VCR N. 143, de 18 de junho de 2020, as empresas públicas e privadas deverão solicitar o cadastramento de suas respectivas Procuradorias no Sistema PJe, para fins de recebimento de notificações, citações e intimações, mediante o preenchimento do Termo de Adesão e Cadastramento, contido do Anexo Único desse ato normativo, com os seguintes dados:

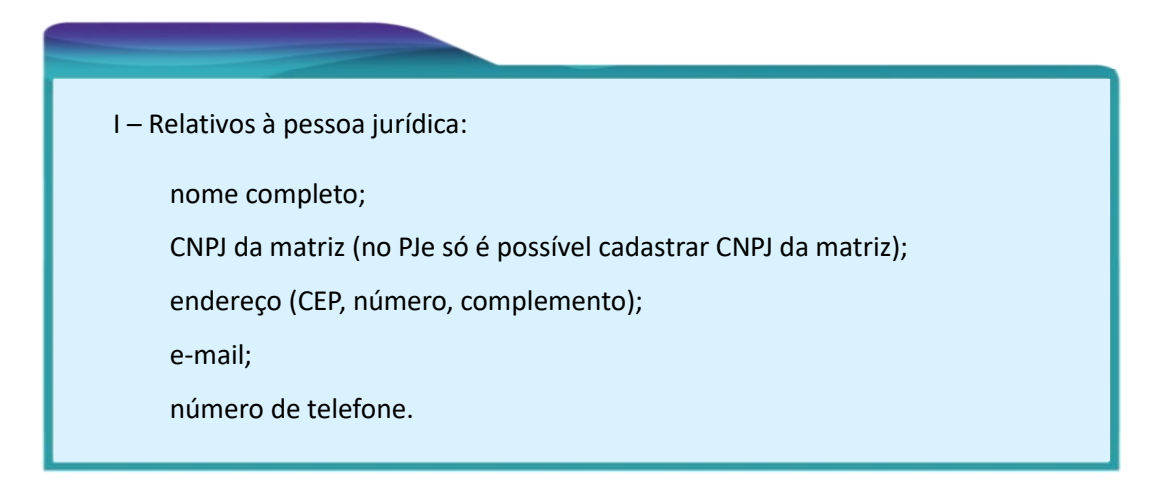

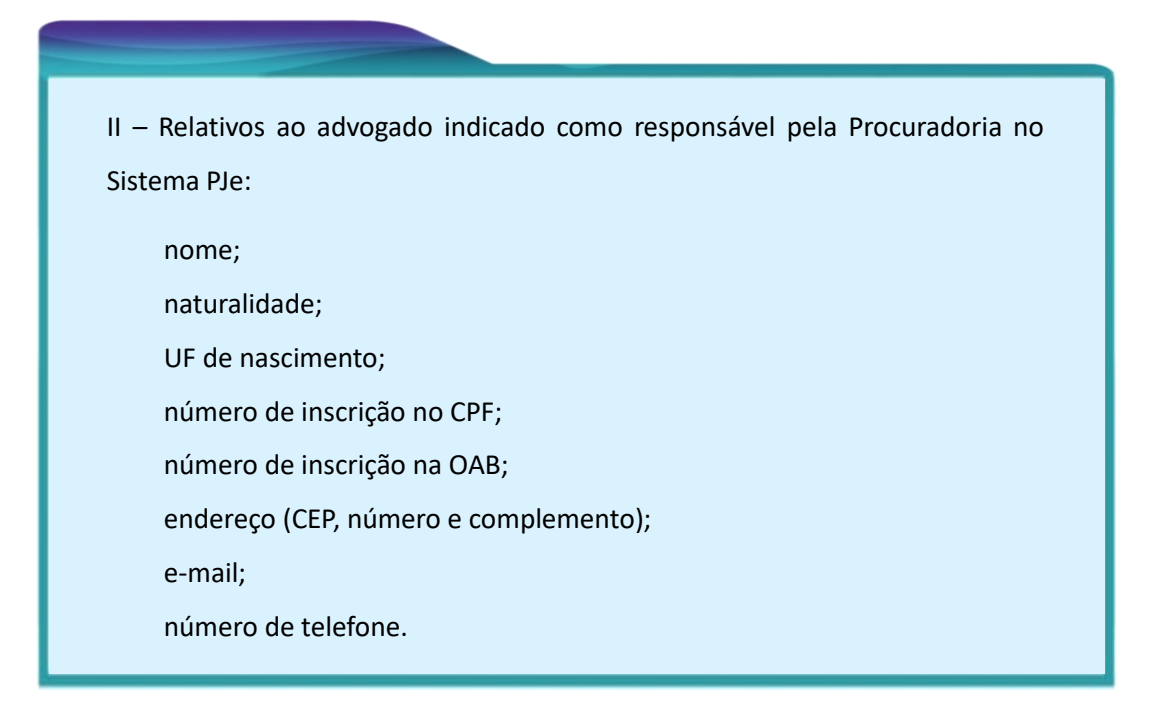

Em se tratando de grupo empresarial, o requerente poderá indicar mais de um CNPJ para vinculação à mesma Procuradoria.

O Termo de Adesão e Cadastramento, integralmente preenchido, deverá ser encaminhado para o endereço eletrônico da Corregedoria do Tribunal Regional do Trabalho da 3ª Região (procuradorias@trt3.jus.br), que será responsável pela gestão dos cadastros, ou para qualquer Vara do Interior, em cuja jurisdição as empresas possuam sede ou filial. O endereço eletrônico das Varas do Trabalho do Interior está disponível no site do Tribunal (https://portal.trt3.jus.br/internet/contato/telefones-e-enderecos). O encaminhamento do Termo deverá também ser acompanhado dos seguintes documentos:

- I atos constitutivos da pessoa jurídica;
- II instrumento de mandato, conferindo poderes ao procurador indicado pela pessoa jurídica;
- III CPF do representante legal signatário do Termo de Adesão e Cadastramento e do subscritor do instrumento de mandato.

Após análise da solicitação pela Corregedoria ou pela Vara do Trabalho, a demanda será direcionada para a Secretaria de PJe, e-Gestão e Tabelas Unificadas, via Processo Administrativo Eletrônico interno (e-PAD), para a realização do cadastramento da empresa como Procuradoria no Sistema PJe. Após a efetivação do cadastro, o Procurador gestor receberá um e-mail dessa Secretaria, informando sobre a conclusão do procedimento.

## ACESSANDO O SISTEMA PJE APÓS A EFETIVAÇÃO DO CADASTRO DA EMPRESA COMO PROCURADORIA

Após logar no Sistema PJe, é necessário acessar a caixa de seleção, localizada no canto superior direito da tela principal, logo abaixo do nome do usuário, e selecionar o perfil de procurador.

| Painéis Processos Atividades Audiências moduladora o reroon rocz Desconectar<br>Acesso rápido     |
|---------------------------------------------------------------------------------------------------|
| Aviso<br>Para peticionamento em processos com prazos em curso utilize as informações do agrupador |
| Acervo geral Agrupadores                                                                          |
| Pendentes de manifestação Não protocolados                                                        |

Uma vez selecionado o perfil de procurador, ele se torna aparente imediatamente abaixo do nome do usuário.

|         | Processo Jud              | licial Eletrô   | nico <mark>NÃO</mark>             | 29:48                                     | Pesquisar                                      |                      |  |
|---------|---------------------------|-----------------|-----------------------------------|-------------------------------------------|------------------------------------------------|----------------------|--|
|         |                           |                 | Pro                               | curadoria - Prod                          | curadoria do                                   | /Procurador/Gestor 🗸 |  |
| Т       | ribunal Regional          |                 | a 3ª Região - 1 <mark>JOAC</mark> | 1                                         | /Advogado                                      |                      |  |
| Painéis | Processos                 | Atividades      | Audiências Proc                   | uradoria - Procuradoria do                | /Procurador/Gestor                             | Desconectar          |  |
|         |                           |                 |                                   |                                           |                                                |                      |  |
|         |                           |                 |                                   |                                           |                                                | Acesso rápido        |  |
|         |                           |                 |                                   | Avias                                     |                                                |                      |  |
|         | Â                         | Para peticionar | nento em processos<br>"intimaç    | com prazos em curs<br>ões" com a opção "r | so utilize as informações do ag<br>responder". | rupador              |  |
|         |                           |                 |                                   |                                           |                                                |                      |  |
|         | Acervo geral              |                 |                                   |                                           | Agrupa                                         | adores               |  |
|         | Pendentes de manifestação |                 |                                   |                                           | Não protocolados                               |                      |  |
|         |                           |                 |                                   |                                           |                                                | RA                   |  |

### CADASTRANDO OS PROCURADORES

O procurador indicado como gestor deve cadastrar os demais procuradores nos ambientes de 1º e 2º graus do PJe, acessando "Menu Completo/Cadastro/Procurador".

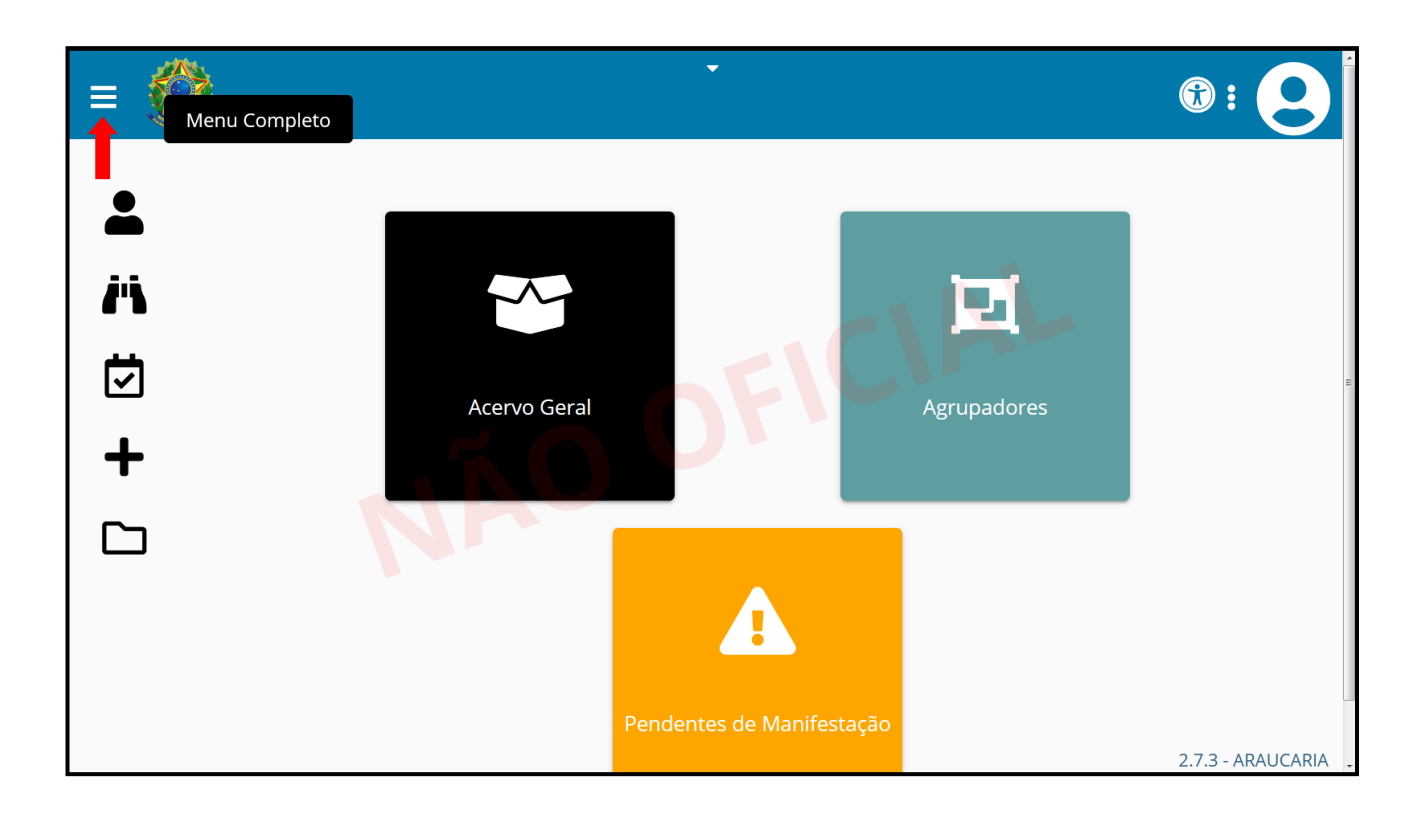

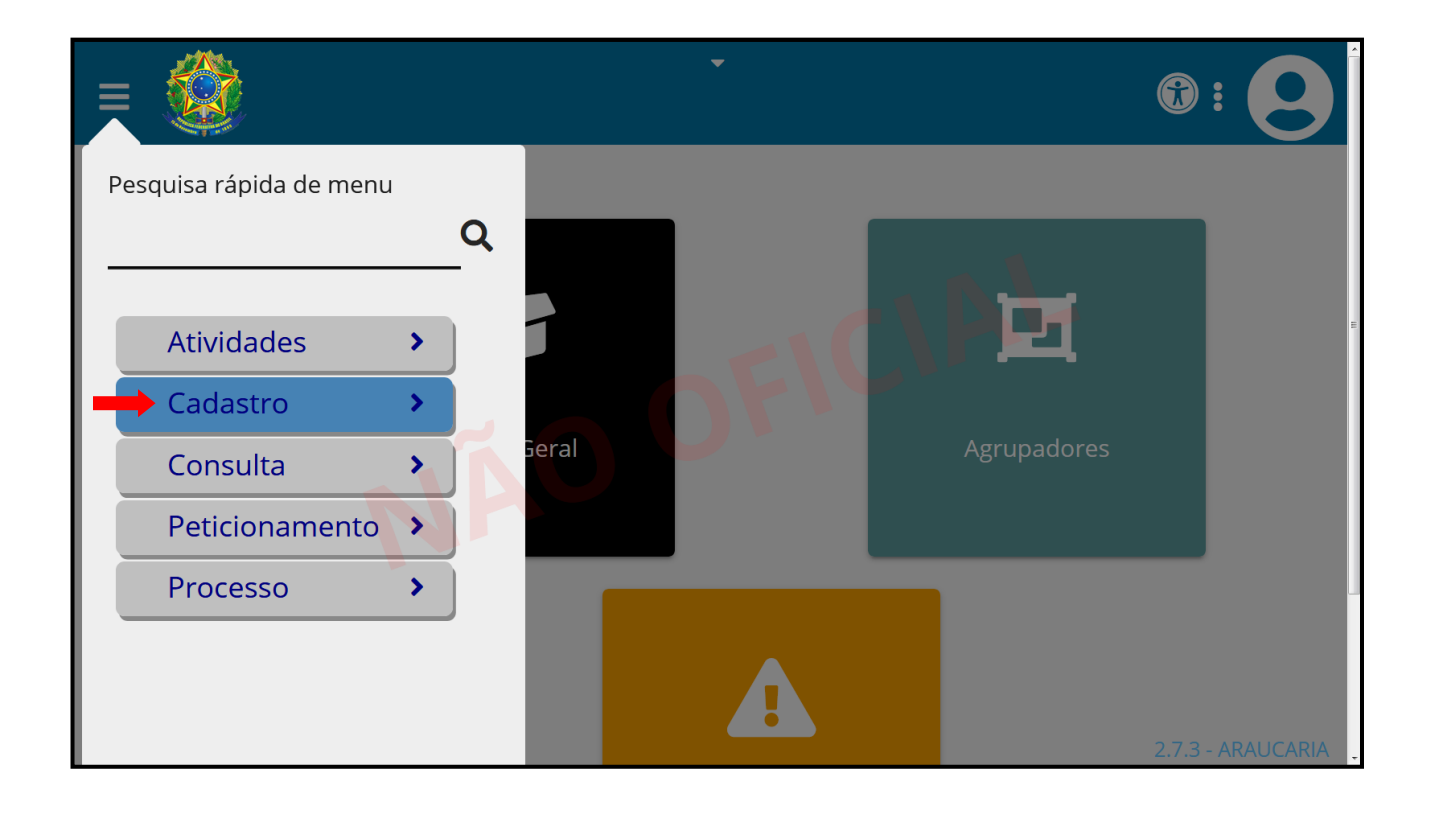

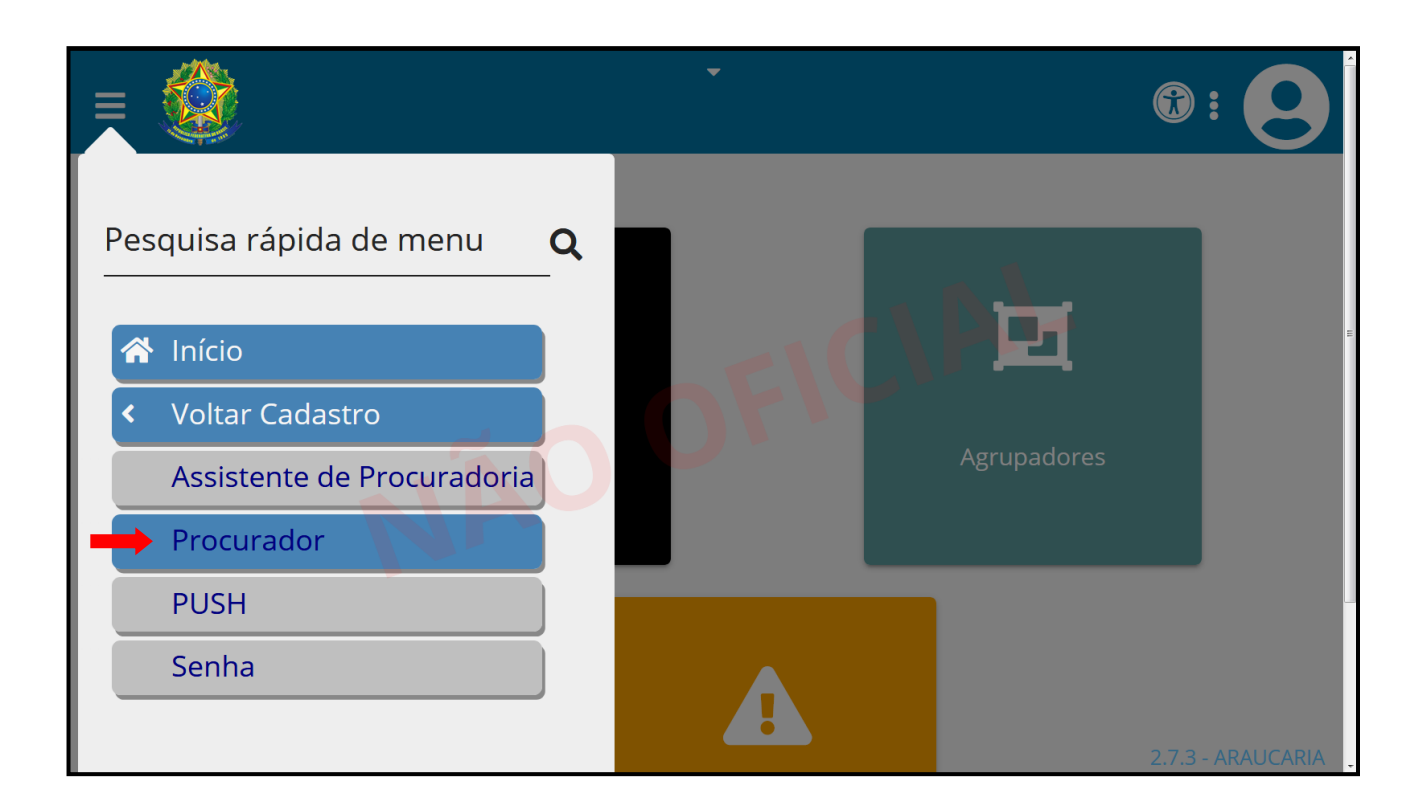

Para adicionar um procurador, o gestor deve selecionar a aba "Pré-Cadastro", inserir o CPF do procurador a ser cadastrado e, após, clicar em **Pesquisar.** 

| Tri                                   | ibunal Regional                              | do Trabalho da | a 3ª Região - 1º G | ≩rau         |          |       |             |   |
|---------------------------------------|----------------------------------------------|----------------|--------------------|--------------|----------|-------|-------------|---|
| Painéis                               | Processos                                    | Atividades     | Audiências         | Configuração | PJe PUSH | PJe 2 | Desconectar | ? |
|                                       |                                              |                |                    |              |          |       |             |   |
| Pesqui                                | Brá Cadas                                    | tro            |                    |              |          |       | Procurador  |   |
| resqui                                | Pre-Cadas                                    | aro -          |                    |              |          |       |             |   |
| CPF:                                  |                                              |                | Peso               | quisar 🛑     |          |       |             |   |
|                                       | <u>.                                    </u> |                |                    |              |          |       |             |   |
|                                       |                                              |                |                    |              |          |       |             |   |
| · · · · · · · · · · · · · · · · · · · |                                              |                |                    |              |          |       |             | _ |
|                                       |                                              |                |                    |              |          |       |             |   |

Se a informação estiver correta, selecionar a opção Confirmar.

| Tr       | ibunal Regiona | l do Trabalho da | a 3ª Região - 1º G | Frau         |          |       |                 |
|----------|----------------|------------------|--------------------|--------------|----------|-------|-----------------|
| Painéis  | Processos      | Atividades       | Audiências         | Configuração | PJe PUSH | PJe 2 | Desconectar 🛛 😰 |
|          |                |                  |                    |              |          |       |                 |
| Pesqui   | sa Pré-Cadas   | stro             |                    |              |          |       | Procurador      |
| CPF: 008 | 1              |                  | Pesc               | quisar       |          |       |                 |
| Li       | mpar           |                  |                    |              |          |       |                 |
| Nome:    | â              |                  |                    |              |          |       |                 |
| JULIA    |                |                  |                    |              |          |       |                 |
| Cor      | nfirmar        |                  |                    |              |          |       |                 |
|          |                |                  |                    |              |          |       |                 |
| ~        |                |                  |                    |              |          |       |                 |
|          |                |                  |                    |              |          |       | 2.5.4 - SUCUPIF |

Após a confirmação, o sistema abrirá, na aba "Formulário", as informações do procurador que está sendo cadastrado. Caso seja necessário inserir ou modificar algum dado constante nessa aba, deve-se proceder à alteração e, após, clicar em **Gravar**.

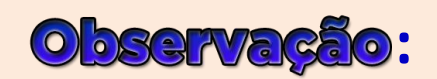

É nessa aba "Formulário" que é possível constituir/desconstituir procuradores como gestores. Basta selecionar, no campo "Gestor?", o *check-box* **Sim** ou **Não** e clicar em **Gravar**.

| Pesquisa Formulário Entidades | Documentos de Identificação Endereços | Meio de Contato Outros nomes | Procurador |
|-------------------------------|---------------------------------------|------------------------------|------------|
| Procurador                    |                                       |                              |            |
| Nome* 🔒                       | Login * 🔒                             | E-mail 🔒                     |            |
| JULIA                         | 008                                   |                              |            |
| Situa��o * 🗎                  | CPF* 🗎                                | Estado civil 🔒               |            |
| Ativo O Inativo               | 008                                   | Casado                       | ~          |
|                               | Sexo* 🔒                               | Título eleitoral             |            |
|                               | Feminino                              | ·                            |            |
|                               |                                       | Data de nascimento * 🔒       |            |
| Nome da genitora * 🔒 👘 👘      | UF Nascimento * 🗎                     | Naturalidade * 🗎             |            |
|                               | MINAS GERAIS                          | BELO HORIZONTE               |            |
| OAB (UF 000000 A) 🗎           | Tipo de inscrição na OAB 🗎            | Data de expedição da OAB 🗎   |            |
| Selecione 💽 -                 | Selecione                             |                              |            |
| Procuradoria * 🔒              | Gestor?                               |                              |            |
| Selecione                     | Sim Não                               |                              |            |

Por fim, é necessário alternar para a aba "Entidades" e vincular a(s) entidade(s) presente(s) nessa aba como condição para visualização dos processos e recebimento de intimações. Para tanto, deve-se marcar o *check-box* "Marcar/Desmarcar Todos" na parte superior da tela; assim, todas as entidades relacionadas à recémcriada Procuradoria serão selecionadas. Após, é necessário clicar em **Gravar**.

|          | ocesso J             | udicial El   | etrônico      | <mark>NÃO</mark> <sup>Sua se</sup> | issão expira ei | n: <b>29:53</b>  | Pesquisar          | JO                              |        |
|----------|----------------------|--------------|---------------|------------------------------------|-----------------|------------------|--------------------|---------------------------------|--------|
| Trib     | UCIAL<br>unal Regior | hal do Traba | lho da 3ª Reg | jião - 1º Grau                     | Procurad        | loria - Procurad | loria do           | /Procurador/Ge                  | stor 🖌 |
| Painéis  | Processos            | Atividades   | Audiências    | Configuração                       | > PJe PUS       | H PJe 2          |                    | Desconectar                     | 2      |
| Pesquisa | Formulário           | Entidades    | Documentos de | e Identificação                    | Endereços       | Meio de Contato  | Outros nomes       | Procurador                      |        |
| Entidad  | les - JOAO           |              |               |                                    |                 |                  |                    |                                 |        |
|          |                      | Entid        | ades          |                                    |                 | Ma               | arcar/Desmarcar To | odos                            |        |
|          |                      |              |               |                                    |                 |                  |                    | Foram encontrados: 1 resultados |        |
|          | Gravar               |              |               |                                    |                 |                  |                    |                                 |        |
| Entidad  | les - JOAO           |              |               |                                    |                 |                  |                    |                                 |        |
|          |                      | Enf          | lidades       |                                    |                 | 7                | līpo de Pessoa     |                                 |        |
|          |                      |              |               |                                    |                 |                  | F                  | Foram encontrados: 0 resultados |        |
|          |                      |              |               |                                    |                 |                  |                    |                                 |        |

Nota-se que a(s) entidade(s) selecionada(s) na parte superior da tela passam a constar na porção inferior dessa tela, onde aparecem as entidades que já foram vinculadas. Observa-se, ainda, que no lado esquerdo da(s) entidade(s) já vinculada(s) fica exibido o ícone da lixeira, que deve ser utilizado para fazer a exclusão de uma entidade equivocadamente selecionada.

| Processo Judicial F                   | Letrônico NÃO                                                   |                                 |
|---------------------------------------|-----------------------------------------------------------------|---------------------------------|
| OFICIAL<br>Tribunal Regional do Traba | Procuradoria - Procuradoria do                                  | JOAO<br>/Procurador/Gestor 🍷    |
| Painéis Processos Atividades          | Audiências Configuração PJe PUSH PJe 2                          | Desconectar 🔋                   |
| Pesquisa Formulário Entidades         | Documentos de Identificação Endereços Meio de Contato Outros no | mes Procurador                  |
| Entidades                             | Marcar/Desmarcar Todos                                          |                                 |
| Gravar                                |                                                                 | Foram encontrados: 0 resultados |
| Entidades - JOAO                      |                                                                 |                                 |
|                                       | Entidades                                                       | Tipo de Pessoa                  |
|                                       |                                                                 | Foram encontrados: 1 resultados |
|                                       |                                                                 | )                               |

### CADASTRANDO OS ASSISTENTES DE PROCURADORIA

O cadastro dos assistentes de Procuradoria pode ser realizado pelo procurador, gestor ou não, ou por um assistente gestor de Procuradoria. Para proceder ao cadastro dos assistentes de Procuradoria, deve-se acessar "Menu Completo/Cadastro/Assistente de Procuradoria".

| Menu Completo | <b>↓</b>                  | ® : 0             |
|---------------|---------------------------|-------------------|
|               |                           |                   |
| Ä             |                           |                   |
|               | Acervo Geral Agrupadores  | E                 |
| +             |                           |                   |
|               |                           |                   |
|               |                           |                   |
|               | Pendentes de Manifestação | 2.7.3 - ARAUCARIA |

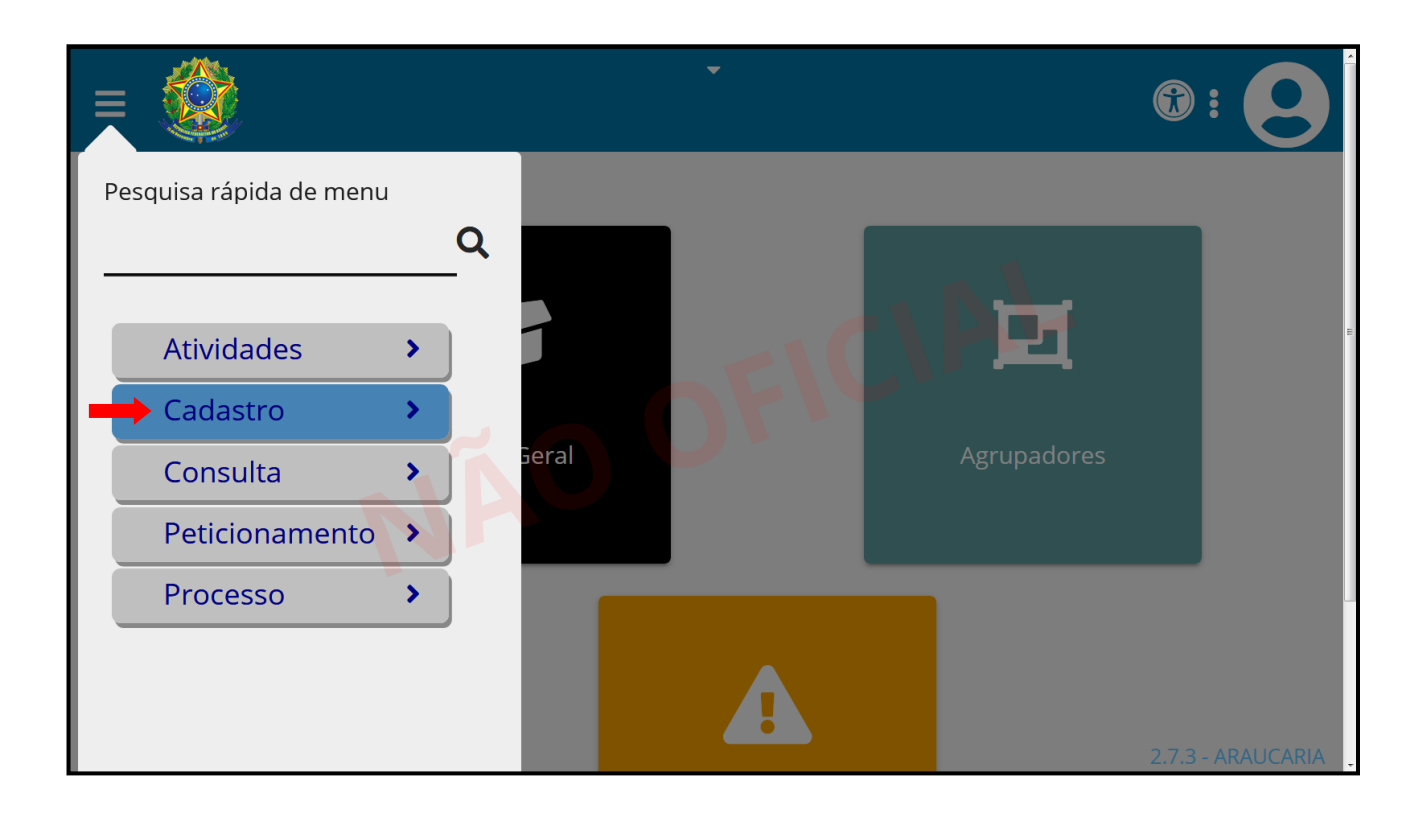

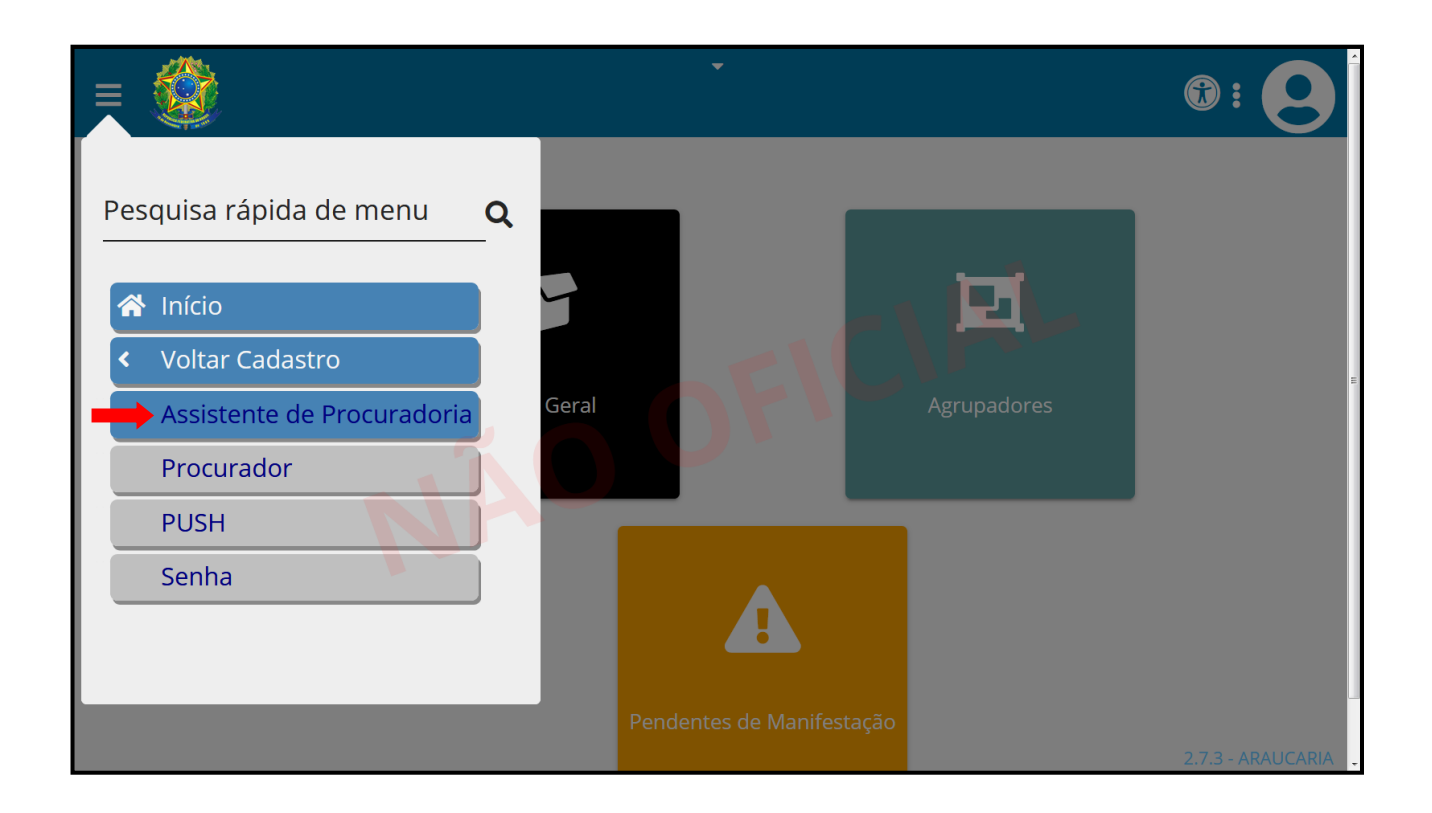

Deve-se selecionar a aba "Pré-Cadastro", inserir o CPF do assistente a ser cadastrado e, após, clicar em **Pesquisar**.

| Trik     | ounal Regio | nal do Trabal | ho da 3ª Regi | ão - 1º Grau |          |       |                            |   |
|----------|-------------|---------------|---------------|--------------|----------|-------|----------------------------|---|
| Painéis  | Processos   | Atividades    | Audiências    | Configuração | PJe PUSH | PJe 2 | Desconectar                | ? |
| Pesquisa | Pré-Cadas   | tro           | Pesc          | quisar       |          | С     | Assistente de procuradoria |   |
| _        |             |               |               |              |          |       |                            |   |

Se a informação estiver correta, selecionar a opção **Confirmar**.

| Painéis Processos Atividades | Audiências Configuração F | PJe 2 Desconectar          |
|------------------------------|---------------------------|----------------------------|
| Pesquisa Pré-Cadastro        |                           | Assistente de procuradoria |
| CPF: A<br>053.               | Pesquisar                 |                            |
| Nome: * a<br>ANA             |                           | OF                         |
| Confirmar                    | NO                        |                            |
|                              |                           |                            |

Após a confirmação, o sistema abrirá, na aba "Formulário", as informações do assistente que está sendo cadastrado. Caso seja necessário inserir ou modificar algum dado constante nessa aba, deve-se proceder à alteração e, após, clicar em **Gravar**.

| éis Processos Atividades      | Audiências Configuração PJe PUS            | H PJe 2                               | Desconectar |  |
|-------------------------------|--------------------------------------------|---------------------------------------|-------------|--|
|                               |                                            |                                       |             |  |
| Pesquisa Formulário Procurado | ia Entidades Documentos de Identificação   | Endereços Meio de Contato Outros nome | es uradoria |  |
| Assistente                    |                                            |                                       |             |  |
| CPE* A                        | Nome* a                                    | Login* a                              |             |  |
| 053.                          | ANA                                        | 053                                   |             |  |
| E-mail 🗎                      | Situação * 🗎                               | Sexo*                                 |             |  |
|                               | <ul> <li>Ativo</li> <li>Inativo</li> </ul> | Feminino                              | ~           |  |
|                               |                                            | Data de nascimento *                  |             |  |
|                               |                                            |                                       |             |  |
| Nome da genitora 🔒            | Estado*                                    |                                       | _           |  |
|                               | MINAS GERAIS                               | BELO HORIZONTE                        | =           |  |
| Número do RG                  | Orgão expedidor do RG                      | Data de expedição do RG               |             |  |
| Data da ábita a               | Nº actuar a                                | Nº residencial A                      |             |  |
|                               | Nº Celular                                 | Nº residenciar                        |             |  |
|                               | Nº comercial                               | OAB (UE 000000 A)                     |             |  |
|                               |                                            | Selecione Y -                         |             |  |
| Tipo de inscrição na OAB 🗎    | Data de expedição da OAB 🇎                 |                                       |             |  |
| [Selecione]                   |                                            |                                       |             |  |
| 🔺 * Campos Obrigatórios       |                                            |                                       |             |  |
|                               |                                            |                                       |             |  |

Após a confirmação dos dados descrita no item anterior, deve-se passar para a aba "Procuradoria", preencher os campos "Data do ingresso", "Gestor" e "Assina digitalmente?" e clicar em **Incluir**. Caso seja selecionada a opção **Sim** no campo "Gestor", o assistente que está sendo cadastrado terá um perfil que

permitirá a ele cadastrar outros assistentes de Procuradoria no sistema. Somente após a conclusão dessa etapa, as entidades se tornarão disponíveis para vinculação na aba "Entidades".

| Tribunal Regional do Trabalh                                                                                                    | io da 3ª Região - 1º                                                     | Grau            |         |  |             |   |  |  |
|----------------------------------------------------------------------------------------------------|--------------------------------------------------------------------------|-----------------|---------|--|-------------|---|--|--|
| Painéis Processos Atividades                                                                                                    | Audiências Config                                                        | guração PJe PUS | H PJe 2 |  | Desconectar | ? |  |  |
| Pesquisa       Formulário       Procuradoria       Entidades       Documentos de Identificação       Endereços       Meio de Contato       Outros nomes       curadoria         Associar procuradoria - ANA       Procuradoria - ANA       Gestor * a       Gestor * a       Gestor * a       Gestor * a       Maio         Procuradoria - Procuradoria - Procuradoria - Procuradorios       Data do ingresso a       Gestor * a       Sim ® Não         Sim ® Não       Sim ® Não       Sim ® Não       Sim ® Não         Procuradoria a - ANA       Associada - ANA       Assina digitalmente *       Assina digitalmente * |                                                                          |                 |         |  |             |   |  |  |
| ▲ Procuradoria ▼ ▲ Da                                                                                                    | ▲ Procuradoria ▼ ▲ Data do ingresso ▼ ▲ Gestor ▼ ▲ Assina digitalmente ▼ |                 |         |  |             |   |  |  |
|                                                                                                    | Foram encontrados: 0 resultados                                          |                 |         |  |             |   |  |  |
|                                                                                                    |                                                                          |                 |         |  |             |   |  |  |
|                                                                                                    |                                                                          |                 |         |  |             |   |  |  |
|                                                                                                    |                                                                          |                 |         |  |             |   |  |  |

Por fim, é necessário vincular a(s) entidade(s) como condição para visualização dos processos e recebimento de intimações. Para tanto, deve-se acessar a aba "Entidades", selecionar a Procuradoria e clicar em **Incluir**.

| Tribu        | nal Regional o               | do Trabalho da | 3ª Região - 1º Gra | au                            |              |              |                    |                 |  |
|--------------|------------------------------|----------------|--------------------|-------------------------------|--------------|--------------|--------------------|-----------------|--|
| ainéis F     | Processos                    | Atividades     | Audiências         | Configuração                  | PJe PUSH     | PJe 2        |                    | Desconectar     |  |
|              |                              |                |                    |                               |              |              |                    |                 |  |
|              |                              |                |                    |                               |              |              |                    |                 |  |
| Pesquisa     | Formulário                   | Procuradoria   | Entidades          | Documentos o<br>Identificação | de<br>D      | Endereços    | Meio de<br>Contato | Outros<br>nomes |  |
| Procurado    | oria associada               | - ANA          |                    |                               |              |              |                    |                 |  |
| Procura      | doria 🔒                      |                |                    |                               |              |              |                    |                 |  |
| Selecior     | ne                           |                | ~                  |                               |              |              |                    |                 |  |
| Procuradoria | do                           |                |                    |                               |              |              |                    |                 |  |
| Tradu        |                              |                |                    |                               |              |              |                    |                 |  |
| Inciu        |                              |                |                    |                               |              |              |                    |                 |  |
| Entidad      | es representad               | as - ANA       |                    |                               |              |              |                    |                 |  |
|              | <ul> <li>Procurad</li> </ul> | oria 🔻         | 🔺 Entidade 🔻       | ▲ Ti                          | po de pesso  | oa ▼         |                    |                 |  |
|              |                              |                |                    | Foram e                       | encontrados: | 0 resultados |                    |                 |  |
|              |                              |                |                    |                               |              |              | -                  |                 |  |
|              |                              |                |                    |                               |              |              |                    |                 |  |
|              |                              |                |                    |                               |              |              |                    |                 |  |

Após essa seleção, o sistema carregará as entidades. Deve-se, então, marcar o *check-box* "Marcar/desmarcar todos" na parte superior da tela; assim, todas as entidades relacionadas à recém-criada Procuradoria serão selecionadas. Após, é necessário clicar em **Incluir**.

| coquiou                        | Formulário                                                   | Procuradoria             | Entidades                      | Identificação          | Endereços    | Contato         | nomes            |
|--------------------------------|--------------------------------------------------------------|--------------------------|--------------------------------|------------------------|--------------|-----------------|------------------|
| rocurado                       | ria associada -                                              | ANA                      |                                |                        |              |                 |                  |
| Procurad                       | loria 🔒                                                      |                          |                                |                        |              |                 |                  |
| Procurac                       | doria do                                                     |                          | ~                              |                        |              |                 |                  |
| Assoc                          | iar entidade                                                 |                          |                                |                        |              |                 |                  |
|                                | ▲ Entidade ◄                                                 |                          | Tipo de pessoa                 | Marcar/desmarcar todos |              | odos            |                  |
|                                |                                                              |                          |                                |                        |              |                 |                  |
|                                | М                                                            |                          |                                | M                      | •            |                 |                  |
|                                | М                                                            |                          |                                | Μ                      |              | Foram encontrad | os: 1 resultados |
| A * Car                        | M<br>mpos Obrigatório                                        | os                       |                                | Μ                      |              | Foram encontrad | os: 1 resultados |
| ▲ * Car<br>Incluin<br>Entidade | M<br>mpos Obrigatório<br>r<br>s representada                 | os<br>15 - ANA           |                                | Μ                      |              | Foram encontrad | os: 1 resultados |
| A Car<br>Inclui<br>Entidade    | M<br>mpos Obrigatório<br>r<br>rs representada<br>• Procurado | os<br>1s - ANA<br>vria ▼ | <ul> <li>Entidade 3</li> </ul> | M                      | soa <b>▼</b> | Foram encontrad | os: 1 resultados |
| 🔺 * Car                        | M<br>mpos Obrigatório                                        | os                       |                                | М                      |              | Foram encontrad | os: 1 resu       |

Nota-se que a(s) entidade(s) selecionada(s) na parte superior da tela passa(m) a constar na porção inferior dessa tela, onde aparece(m) a(s) entidade(s) que já foi(ram) vinculada(s). Observa-se, ainda, que no lado esquerdo da(s) entidade(s) já vinculada(s) fica exibido o ícone da lixeira, que deve ser utilizado para fazer a exclusão de uma entidade equivocadamente selecionada.

| Tipo de pes      | 5508           | Marcar/desn            | narcar todos                           |
|------------------|----------------|------------------------|----------------------------------------|
| Tipo de pes      | ssoa           | Marcar/desn            | narcar todos                           |
| ▼<br>Tipo de pes | ssoa           | Marcar/desn            | narcar todos                           |
| Tipo de pes      | ssoa           | Marcar/desn            | narcar todos                           |
| Tipo de pes      | ssoa           | Marcar/desn            | narcar todos                           |
|                  |                | Marcar/desmarcar todos |                                        |
|                  |                |                        |                                        |
|                  |                |                        |                                        |
|                  |                |                        |                                        |
| ▲ Entid          | lade 🔹 🔺 Tip   | oo de pessoa 🔻         |                                        |
| М                | М              |                        |                                        |
|                  | Foram encontra | ados: 1 resultados     |                                        |
|                  | М              | M M<br>Foram encontra  | M M<br>Foram encontrados: 1 resultados |

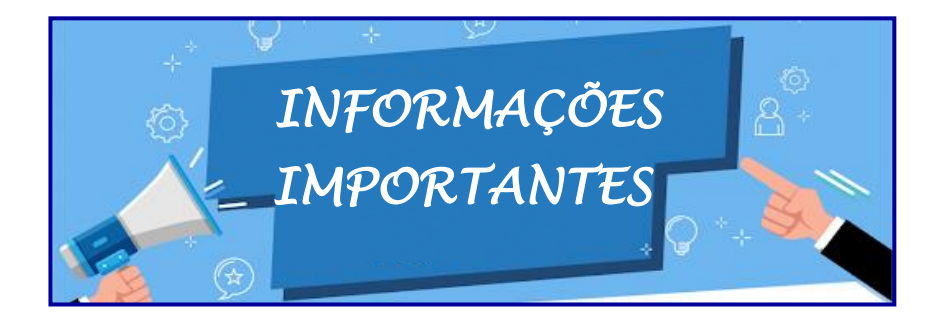

Caso um processo não esteja visível no acervo geral de um procurador, deve-se verificar se o cadastro da empresa nos autos está correto (com CNPJ correto) e também se a empresa foi devidamente vinculada ao procurador (aba "Entidades", conforme instruções anteriores). Em caso de ausência de vinculação, a correção compete ao procurador gestor e, no caso de incorreção no cadastro da empresa, o procurador deve peticionar nos autos, acessando "Menu Completo/Peticionamento/Peticionamento Avulso", a fim de que seja providenciada a retificação da autuação do processo pelo Órgão Julgador competente.

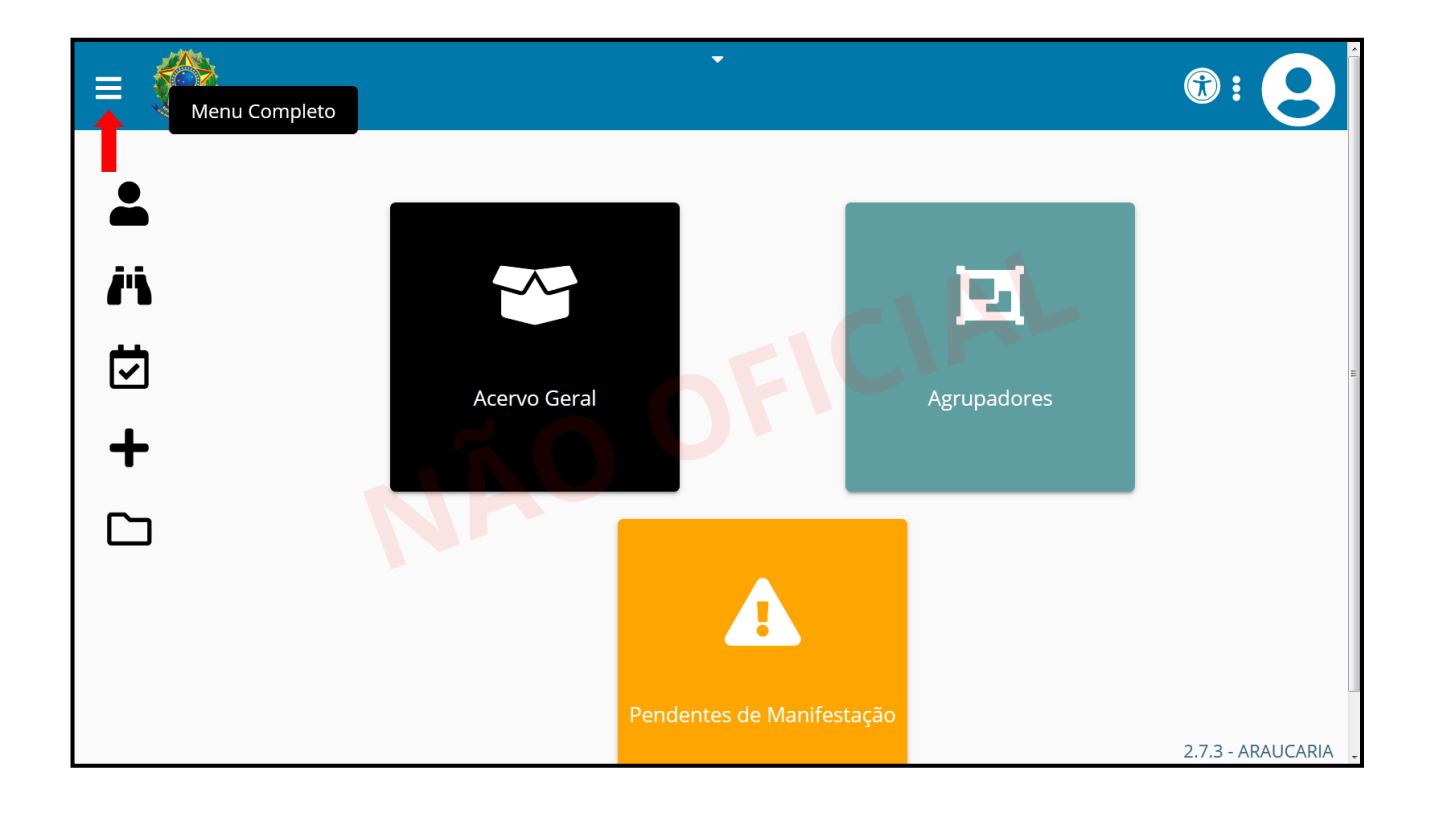

|    |                  |               | •       |                   |
|----|------------------|---------------|---------|-------------------|
| Pe | squisa rápida de | nenu <b>Q</b> |         |                   |
|    |                  |               |         |                   |
|    | Atividades       | <b>,</b>      |         |                   |
|    | Cadastro         | >             | - m N C | E                 |
|    | Consulta         | > cervo Gera  |         |                   |
|    | Peticionamento   |               |         |                   |
|    | Processo         |               |         |                   |
|    |                  |               |         |                   |
|    |                  | _             |         |                   |
|    |                  |               |         |                   |
|    |                  |               |         |                   |
|    |                  |               |         | 2.7.3 - ARAUCARIA |

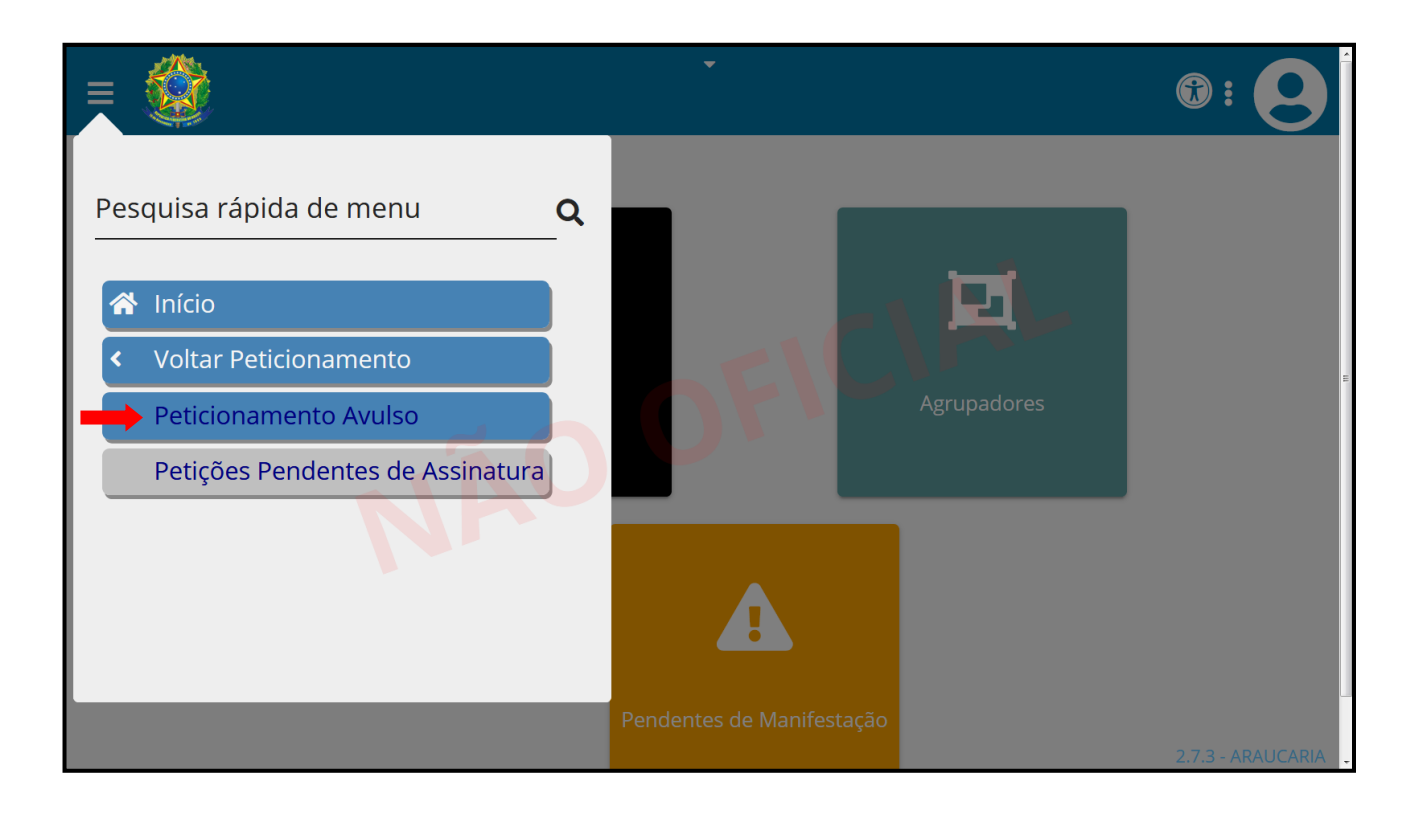

É importante que os gestores das Procuradorias mantenham os cadastros de seus procuradores atualizados, o que compreende a inativação daqueles que se desligarem.

Após o recebimento da primeira intimação via Sistema, o procurador deve peticionar nos autos, solicitando a habilitação de todos os procuradores que desejam receber as intimações do respectivo processo através do Diário Eletrônico, sob pena de continuarem recebendo as intimações via Sistema. Outro caminho seria pelo painel do Advogado, através do menu "Menu Completo/Peticionamento/Solicitação de Habilitação", procedimento que deve ser realizado, individualmente, por cada um dos procuradores interessados em se habilitar.

04

O Sistema PJe ainda não permite cadastrar o mesmo procurador em mais de uma Procuradoria. Assim, caso um escritório represente mais de uma empresa interessada em se cadastrar como Procuradoria, sugere-se que advogados diferentes sejam cadastrados como "procurador" em cada Procuradoria. A regra, como sabido, não se aplica a pedidos de habilitação como "advogado", que pode se cadastrar livremente, como já é feito.